# Einstellungen für die SSL-Serverauthentifizierung (Secure Sockets Layer) auf stapelbaren Switches der Serie Sx500 bearbeiten

## Ziel

Secure Sockets Layer (SSL) ist ein Protokoll, das hauptsächlich für das Sicherheitsmanagement im Internet verwendet wird. Dabei wird eine Programmschicht verwendet, die sich zwischen der HTTP- und der TCP-Schicht befindet. Für die Authentifizierung verwendet SSL Zertifikate, die digital signiert und an den öffentlichen Schlüssel gebunden sind, um den Besitzer des privaten Schlüssels zu identifizieren. Diese Authentifizierung hilft während der Verbindungszeit. Durch die Verwendung von SSL werden die Zertifikate während des Authentifizierungsprozesses in Blöcken ausgetauscht, die das im ITU-T-Standard X.509 beschriebene Format haben. Anschließend werden von der Zertifizierungsstelle, die eine externe Behörde ist, X.509-Zertifikate ausgestellt, die digital signiert sind.

In diesem Artikel wird erläutert, wie Sie die Einstellungen für die SSL-Serverauthentifizierung bearbeiten und eine Zertifikatsanforderung für die Stackable Switches der Serie Sx500 generieren.

### Anwendbare Geräte

·Stackable Switches der Serie Sx500

### Softwareversion

·1.3.0.62

### Authentifizierungseinstellungen für SSL-Server

Schritt 1: Melden Sie sich beim Switch-Konfigurationsprogramm an, und wählen Sie **Security > SSL Server > SSL Server Authentication Settings.** Die Seite *SSL Server Authentication Settings* (Authentifizierungseinstellungen für SSL-Server) wird geöffnet:

| SSL Server Authentication Settings    |                    |                   |                   |          |       |         |             |             |                    |  |
|---------------------------------------|--------------------|-------------------|-------------------|----------|-------|---------|-------------|-------------|--------------------|--|
| SSL Active Certificate Number:   1  2 |                    |                   |                   |          |       |         |             |             |                    |  |
| Apply Cancel                          |                    |                   |                   |          |       |         |             |             |                    |  |
| SSL Server Key Table                  |                    |                   |                   |          |       |         |             |             |                    |  |
| Certificate ID C                      | ommon Name         | Organization Unit | Organization Name | Location | State | Country | Valid From  | Valid To    | Certificate Source |  |
| 1 0.                                  | .0.0.0             |                   |                   |          |       |         | 2012-Jun-11 | 2013-Jun-11 | Auto Generated     |  |
| 2 0.                                  | .0.0.0             |                   |                   |          |       |         | 2012-Jun-11 | 2013-Jun-11 | Auto Generated     |  |
| Edit Gene                             | rate Certificate R | equest            | nport Certificate | Details  |       | Delete  |             |             |                    |  |

**Hinweis**: Folgen Sie den <u>Informationen zum SSL-Schlüssel bearbeiten</u>, um das Zertifikat automatisch zu generieren, <u>Zertifikatsanforderung</u> zur Neugenerierung der Zertifikatsanforderung durch den Switch <u>zu generieren</u> und <u>Zertifikat importieren</u>, um das gewünschte Zertifikat und den Schlüssel zu importieren.

#### SSL-Schlüsselinformationen bearbeiten

| SS | SSL Server Authentication Settings                                                                  |             |                   |                   |          |       |         |             |             |                    |
|----|----------------------------------------------------------------------------------------------------|-------------|-------------------|-------------------|----------|-------|---------|-------------|-------------|--------------------|
| S  | SSL Active Certificate Number:   1  2                                                               |             |                   |                   |          |       |         |             |             |                    |
|    | Apply Cancel                                                                                        |             |                   |                   |          |       |         |             |             |                    |
| S  | SL Server Key Tal                                                                                   | ble         |                   |                   |          |       |         |             |             |                    |
|    | Certificate ID                                                                                      | Common Name | Organization Unit | Organization Name | Location | State | Country | Valid From  | Valid To    | Certificate Source |
|    | 1                                                                                                   |             |                   |                   |          |       |         | 2012-Jun-11 | 2013-Jun-11 |                    |
|    | 2         0.0.0         2012-Jun-11         2013-Jun-11         Auto Generated                      |             |                   |                   |          |       |         |             |             |                    |
|    | Edit         Generate Certificate Request         Import Certificate         Details         Delete |             |                   |                   |          |       |         |             |             |                    |

Schritt 2: Aktivieren Sie das Kontrollkästchen des aktiven Zertifikats, das in der Tabelle für den SSL-Serverschlüssel bearbeitet werden soll.

| SSL S    | SSL Server Authentication Settings                                  |             |                   |                   |          |       |         |             |             |                    |  |
|----------|---------------------------------------------------------------------|-------------|-------------------|-------------------|----------|-------|---------|-------------|-------------|--------------------|--|
| SSL Ac   | SSL Active Certificate Number:   1  2                               |             |                   |                   |          |       |         |             |             |                    |  |
| Appl     | Apply Cancel                                                        |             |                   |                   |          |       |         |             |             |                    |  |
| SSL Se   | rver Key Tal                                                        | ble         |                   |                   |          |       |         |             |             |                    |  |
| Ce       | ertificate ID                                                       | Common Name | Organization Unit | Organization Name | Location | State | Country | Valid From  | Valid To    | Certificate Source |  |
| <b>V</b> |                                                                     |             |                   |                   |          |       |         | 2012-Jun-11 | 2013-Jun-11 |                    |  |
|          | 2                                                                   | 0.0.0.0     |                   |                   |          |       |         | 2012-Jun-11 | 2013-Jun-11 | Auto Generated     |  |
| Edit     | Edit Generate Certificate Request Import Certificate Details Delete |             |                   |                   |          |       |         |             |             |                    |  |

Schritt 3: Klicken Sie auf **Bearbeiten**, um die Änderungen am vorhandenen Zertifikat vorzunehmen. Das Fenster *Zertifikat bearbeiten* wird angezeigt:

Hinweis: In diesem Beispiel wird Zertifikat 1 überprüft.

| Certificate ID:     | 1                 |                                               |
|---------------------|-------------------|-----------------------------------------------|
| Regenerate RSA Key: |                   |                                               |
| Key Length:         | O Use Default     |                                               |
|                     | User Defined 2000 | (Range: 512 - 2048, Default: 1024             |
| Common Name:        | 192.168.1.254     | (13/64 Characters Used, Default: 0.1.134.160) |
| Organization Unit:  | Org_Unit_1        | (10/64 Characters Used)                       |
| Organization Name:  | Org_Name_1        | (10/64 Characters Used)                       |
| Location:           | Location_1        | (10/64 Characters Used)                       |
| State:              | State_1           | (7/64 Characters Used)                        |
| Country:            | C1                | ASCII Alphanumeric                            |
| Duration:           | 365               | (Range: 30 - 3650 Days)                       |

Schritt 4: Wählen Sie im Feld Certificate ID (Zertifikats-ID) entweder 1 oder 2 als ID des Zertifikats aus. In diesem Feld für die Zertifikats-ID sind nur zwei Optionen verfügbar.

Schritt 5: Aktivieren Sie das Kontrollkästchen im Feld RSA-Schlüssel regenerieren, um den RSA-Schlüssel neu zu generieren.

Schritt 6: Klicken Sie im Feld Schlüssellänge auf eine der beiden Optionsfelder.

·Standard verwenden: Die Standardschlüssellänge wird verwendet.

·Benutzerdefiniert - In diesem Feld kann die Schlüssellänge den Wert 512 bis 2048 haben. Der Standardwert ist 1024. In diesem Beispiel wird 2000 eingegeben.

Schritt 7: Geben Sie im Feld "Common Name" die vollständige URL des Geräts oder eine bestimmte öffentliche IP-Adresse ein. Wenn keine IP-Adresse angegeben ist, wird standardmäßig die niedrigste IP-Adresse des Geräts verwendet (wenn das Zertifikat generiert wird). In diesem Beispiel wird die Standardadresse des SG500X-Switches als allgemeiner Name verwendet.

Schritt 8: Geben Sie im Feld Organisationseinheit den Namen der Organisationseinheit oder -abteilung ein.

Schritt 9: Geben Sie im Feld Organization Name (Organisationsname) den Namen der Organisation ein.

Schritt 10: Geben Sie im Feld Location (Ort) den Namen des Standorts oder der Stadt ein.

Schritt 11: Geben Sie im Feld State (Bundesland) den Namen des Staates oder der Provinz ein.

Schritt 12: Geben Sie im Feld Land den Namen des Landes ein. Da dieser nur alphanumerische Werte akzeptiert, verwenden Sie das globale 2-Buchstaben-Format. In die USA beispielsweise.

Schritt 13: Geben Sie im Feld Dauer die Anzahl der Tage ein, für die eine Zertifizierung gültig ist.

Schritt 14: Klicken Sie auf Generieren, um die Einstellungen zu speichern.

| SSL Server Authentication Settings  |                     |                   |                   |          |        |         |             |             |                    |
|-------------------------------------|---------------------|-------------------|-------------------|----------|--------|---------|-------------|-------------|--------------------|
| SSL Active Certificate Number:  1 2 |                     |                   |                   |          |        |         |             |             |                    |
| Apply Cancel                        |                     |                   |                   |          |        |         |             |             |                    |
| SSL Server Key Tal                  | ble                 |                   |                   |          |        |         |             |             |                    |
| Certificate ID                      | Common Name         | Organization Unit | Organization Name | Location | State  | Country | Valid From  | Valid To    | Certificate Source |
| ✓ 1                                 |                     | Org_Unit_1        | Org_Name_1        |          |        |         |             |             |                    |
| 2                                   | 0.0.0.0             |                   |                   |          |        |         | 2012-Jun-11 | 2013-Jun-11 | Auto Generated     |
| Edit Ger                            | erate Certificate R | equest Impo       | rt Certificate    | Details  | Delete |         |             |             |                    |

Erstellen einer Zertifikatsanforderung

| SSL Server Authentication Settings    |                   |                   |          |       |         |             |             |                    |  |  |
|---------------------------------------|-------------------|-------------------|----------|-------|---------|-------------|-------------|--------------------|--|--|
| SSL Active Certificate Number:   1  2 |                   |                   |          |       |         |             |             |                    |  |  |
| Apply Cancel                          |                   |                   |          |       |         |             |             |                    |  |  |
| SSL Server Key Table                  |                   |                   |          |       |         |             |             |                    |  |  |
| Certificate ID Common Name            | Organization Unit | Organization Name | Location | State | Country | Valid From  | Valid To    | Certificate Source |  |  |
| ☑ 1 0.0.0.0                           |                   |                   |          |       |         | 2012-Jun-11 | 2013-Jun-11 |                    |  |  |
| 2 0.0.0.0                             |                   |                   |          |       |         | 2012-Jun-11 | 2013-Jun-11 | Auto Generated     |  |  |
| Edit Generate Certificate             | Request           | nport Certificate | Details  |       | Delete  |             |             |                    |  |  |

Schritt 1: Überprüfen Sie auf der Seite *SSL-Serverauthentifizierungseinstellungen* die Zertifikat-ID, und klicken Sie auf **Zertifikatsanforderung generieren**.

| F |                          |                                   |                                              | _  |
|---|--------------------------|-----------------------------------|----------------------------------------------|----|
|   | Enter the data below     | and generate certificate.         |                                              |    |
|   | Certificate ID:          | <ul><li>● 1</li><li>○ 2</li></ul> |                                              |    |
|   | 🗢 Common Name:           | 192.168.1.254                     | (0/64 Characters Used, Default: 0.1.134.160) |    |
|   | Organization Unit:       | Org_Unit_1                        | (0/64 Characters Used)                       |    |
|   | Organization Name:       | Org_Name_1                        | (0/64 Characters Used)                       |    |
|   | Location:                | Location_1                        | (0/64 Characters Used)                       |    |
|   | State:                   | State_1                           | (0/64 Characters Used)                       |    |
|   | Country:                 | C1                                | ASCII Alphanumeric                           |    |
|   | Certificate Request:     |                                   |                                              |    |
|   |                          |                                   |                                              |    |
|   |                          |                                   |                                              |    |
|   |                          |                                   |                                              |    |
|   |                          |                                   |                                              | .: |
| ( | Conorato Cortificato Ba  | quast Close                       |                                              |    |
| L | Generate Gentilicate Rei | duest Close                       |                                              |    |

Schritt 2: Klicken Sie auf **Zertifikatsanforderung generieren** in der Seite *Einstellungen für SSL-Serverauthentifizierung bearbeiten*.

| Enter the data below | and generate certificate.                                                                                                    |                                                                                                    |
|----------------------|----------------------------------------------------------------------------------------------------|----------------------------------------------------------------------------------------------------|
| Certificate ID:      | <ul><li>1</li><li>2</li></ul>                                                                                                    |                                                                                                    |
| Common Name:         | 192.168.1.254                                                                                                    | (0/64 Characters Used, Default: 0.1.134.160)                                                                                                    |
| Organization Unit:   | Org_Unit_1                                                                                                    | (0/64 Characters Used)                                                                                                    |
| Organization Name:   | Org_Name_1                                                                                                    | (0/64 Characters Used)                                                                                                    |
| Location:            | Location_1                                                                                                    | (0/64 Characters Used)                                                                                                    |
| State:               | State_1                                                                                                    | (0/64 Characters Used)                                                                                                    |
| Country:             | C1                                                                                                    | ASCII Alphanumeric                                                                                                    |
| Certificate Request: | BEGIN CERTIFICATI<br>MIICrTCCAZwCAQAwdj<br>UCkxVY2F0aW9uXzExFj<br>XzExEzARBgNVBASUCk<br>7AL5ep54S5M7LHRLhh<br>CtjFHmwEUjpUrWHxqF<br>/TtiivIdifTW2GRmW/sw7<br>/oRjDpRu1mi3R6z1PU4<br>Cuk2R55Isbu2I6Fi7FQ5 | E REQUEST<br>ELMAkGA1UEBhMCQzExEDAOBgNVBAgUB1N0YXRIXzExEzARBgNVBAc<br>AUBgNVBAMTDTE5Mi4xNjguMS4yNTQxEzARBgNVBAoUCk9yZ19OYW11<br>9yZ19VbmI0XzEwggEbMA0GCSqGSIb3DQEBAQUAA4IBCAAwggEDAoH<br>NmpXmtuxWw070EhfL2cNTfH1RgfCfEs2zy8xUiaINCKSoS/HapX3ry2gJZ<br>9misXODEacranB1iSx4AMKmLy6ed+8tBN5xanhiUqpIrXN1w81pEXHRf<br>e8+GCA0RU<br>4cK3UMWVzH1hQ5BG+IR+Ju8jOrMseRqjKRROZQz+aHHBPVkwdfly51q<br>5CY7jw4vj+pO2ZL0uz9q8qsDFxi |

Im Feld Zertifikatsanforderung werden die verschlüsselten Zertifikatsinformationen angezeigt.

Schritt 3: Klicken Sie auf **Zertifikatsanforderung generieren**, um die Einstellungen zu speichern.

| SSL Server Auth                       | nentication Se      | ttings            |                   |          |        |         |             |             |                    |  |
|---------------------------------------|---------------------|-------------------|-------------------|----------|--------|---------|-------------|-------------|--------------------|--|
| SSL Active Certificate Number:   1  2 |                     |                   |                   |          |        |         |             |             |                    |  |
| Apply Can                             | Apply Cancel        |                   |                   |          |        |         |             |             |                    |  |
| SSL Server Key Tat                    | ole                 |                   |                   |          |        |         |             |             |                    |  |
| Certificate ID                        | Common Name         | Organization Unit | Organization Name | Location | State  | Country | Valid From  | Valid To    | Certificate Source |  |
| V 1                                   |                     | Org_Unit_1        | Org_Name_1        |          |        |         |             |             |                    |  |
| 2                                     | 0.0.0.0             |                   |                   |          |        |         | 2012-Jun-11 | 2013-Jun-11 | Auto Generated     |  |
| Edit Ger                              | erate Certificate R | equest Impo       | rt Certificate    | Details  | Delete |         |             |             |                    |  |

Auf der Seite *SSL Server Authentication Settings* (Authentifizierungseinstellungen für SSL-Server) können Sie das bearbeitete Zertifikat mit allen oben eingegebenen Informationen anzeigen.

·Gültig von - Gibt das Datum an, ab dem das Zertifikat gültig ist.

·Gültig bis: Gibt das Datum an, bis zu dem das Zertifikat gültig ist.

·Zertifikatquelle - Gibt an, ob das Zertifikat vom System (automatisch generiert) oder vom Benutzer (Benutzerdefiniert) generiert wurde.

Zertifikat importieren

| SSL Server Auth                       | entication Set      | ttings            |                   |            |         |         |             |             |                    |  |
|---------------------------------------|---------------------|-------------------|-------------------|------------|---------|---------|-------------|-------------|--------------------|--|
| SSL Active Certificate Number:   1  2 |                     |                   |                   |            |         |         |             |             |                    |  |
| Apply Cancel                          |                     |                   |                   |            |         |         |             |             |                    |  |
| Certificate ID                        | Common Name         | Organization Unit | Organization Name | Location   | State   | Country | Valid From  | Valid To    | Certificate Source |  |
| ☑ 1                                   | 192.168.1.254       | Org_Unit_1        | Org_Name_1        | Location_1 | State_1 | C1      | 2012-Jun-11 | 2013-Jun-11 | User Defined       |  |
| 2                                     | 0.0.0.0             |                   |                   |            |         |         | 2012-Jun-11 | 2013-Jun-11 | Auto Generated     |  |
| Edit Ger                              | erate Certificate R | lequest Impo      | ort Certificate   | Details    | Delete  |         |             |             |                    |  |

Schritt 1: Aktivieren Sie das Kontrollkästchen gewünscht, und klicken Sie auf **Zertifikat importieren**, um ein Zertifikat zu importieren.

| Certificate ID:            | 1     2     2                                                                                                    |
|----------------------------|----------------------------------------------------------------------------------------------------|
| Certificate Source:        | User Defined                                                                                                    |
| Certificate:               | BEGIN CERTIFICATE MIIDYTCCAIACEFgqVx5pfPjIrr9M+uUyA5UwDQYJKoZIhvdNAQEEBQAwdjELMAkG A1UEBhMCQzExEDAOBgNVBAgUB1N0YXRIXzExEzARBgNVBAcUCkvY2F0aW9uXzEx FjAUBgNVBAMTDTE5Mi4xNjguMS4yNTQxEzARBgNVBAoUCk9yZ19OYW1IXzExEzAR BgNVBAsUCk9yZ19VbmI0XzEwHhdNMTlwNjExMTg0NTQ5WhdNMTMwNjExMTg0NTQ5 WjB2MQswCQYDVQQGEwJDMTEQMA4GA1UECBQHU3RhdGVfMTETMBEGA1UEBxQKTG9j YXRpb25fMTEWMBQGA1UEAxMNMTkyLjE2OC4xLj11NDETMBEGA1UEChQKT3JnX05h                                                                                              |
| Import RSA Key-Pair:       | Enable                                                                                                    |
| & Public Key:              | BEGIN RSA PUBLIC KEY<br>MIIBAwKB+wDFB1ToNF0tnPghLIT2/ZqP9OKVUu6p5GhEBboOKfjfAVrNy6DS4cSlQldqM6JG+G7klm9LupeFIOA<br>If9FTfpf5letemQ9FEj0RZZxfyD5qfdPsmjbaSAGzIXW4ZkWezYtfi33r5e5W3X328lkfl2lutUyz3VUCdUKrBmLIPpTM<br>zXjhLirk1bfEFVSNS0fPhVSp0fX+UTTpGvw3n1VJ1Ct80bje+r/M/YO+Gx7DnZTrhEpccptsZ81z6ubb4wY4xAtPnD<br>/4DWFQkdDwfQetFut32hGu2SakWzAVLVLhgQHnSNmCuFnVUX0OYW0wBvwt3RKJi85RtkarjFAgMBAAE=<br>END RSA PUBLIC KEY                                                                                            |
| & Private Key: 🔘 Encrypted | BEGIN RSA ENCRYPTED PRIVATE KEY<br>SOxOUPh1Gq1Fc39s+49gkYuCnOuDQHGeTf6yM5yuISj5Et4163XgSBARH2CVOcZOLngik+fG9UtvbxlOJq11SI<br>I+NjjfsMv0HiZyV/DacVsXM2N3kPHELfBNhkowZuA9RL0pIRPNa73pW2BzQ6vWNjudUBMEL6b6pc3I4CNVCnvt<br>HSNvOo9IA7ZZEHG/TEzNFdE+GShszuzbpTWtD8a4iQV801BQGh8rMp0u/pL3e9pSayV3+60YYgXNPho<br>/XWaEH1udzHqQAG1lrW+A<br>/s8iq2Hsg9+8g8uFJgew2Yh2z7Ls84EMte104wJkbLJrwXJWhJinvCyC2PtSnU4dityfC71H7V4V8POrKavdq1OH<br>Tu0HXiV9MeEgv3/cp8ptdVyJzjm3vbOQbQ62Yvwd5S4rRxgeAdumWs/dr0HfeogIWqKNqOfrxk03XKk779H8 |
| Plaintext                  |                                                                                                    |

·Zertifikat-ID - Wählen Sie das aktive Zertifikat aus.

·Zertifikat - Kopieren oder fügen Sie das Zertifikat in eine konfigurierte Datei ein.

·RSS KEY-Pair importieren — Wählen Sie, um das RSA-Schlüsselpaar zu aktivieren.

·Öffentlicher Schlüssel (verschlüsselt) - Kopieren oder Einfügen des öffentlichen Schlüssels in verschlüsselter Form.

·Privater Schlüssel (Klartext) - Kopieren oder fügen Sie den privaten Schlüssel in Textform ein.

·Sensitive Daten als verschlüsselt anzeigen - Wählen Sie diese Option aus, damit die privaten Schlüssel verschlüsselt in die Konfigurationsdatei geschrieben werden können.

Schritt 2: Klicken Sie auf Übernehmen.

| SSL Server Authentication Settings    |                      |                   |                   |            |         |         |             |             |                    |
|---------------------------------------|----------------------|-------------------|-------------------|------------|---------|---------|-------------|-------------|--------------------|
| SSL Active Certificate Number:   1  2 |                      |                   |                   |            |         |         |             |             |                    |
| Apply Cancel                          |                      |                   |                   |            |         |         |             |             |                    |
| Certificate ID                        | Common Name          | Organization Unit | Organization Name | Location   | State   | Country | Valid From  | Valid To    | Certificate Source |
| ☑ 1                                   | 192.168.1.254        | Org_Unit_1        | Org_Name_1        | Location_1 | State_1 | C1      | 2012-Jun-11 | 2013-Jun-11 | User Defined       |
| 2                                     | 0.0.0.0              |                   |                   |            |         |         | 2012-Jun-11 | 2013-Jun-11 | Auto Generated     |
| Edit Ger                              | nerate Certificate R | lequest           | ort Certificate   | Details    | Delete  |         |             |             |                    |

Schritt 3: (Optional) Klicken Sie auf die gewünschte Zertifikat-ID und anschließend auf **Details**, um Details zu den SSL-Details anzuzeigen.

|                          | 1                                                                                                    |
|--------------------------|----------------------------------------------------------------------------------------------------|
| Certificate:             |                                                                                                    |
| Public Key:              | BEGIN RSA PUBLIC KEY<br>MIIBAwKB+wDFB1ToNF0tnPghLIT2/ZqP9OKVUu6p5GhEBbcOKfjfAVrNy6DS4cSIQIdqM6JG+G7kIm9LupeFIOAc<br>If9FTfpf5letemQ9FEj0RZZxfyD5qfdPsmjbaSAGzIXW4ZkWezYtfi33r5e5W3X328lkfl2lutUyz3VUCdUKrBmLIPpTM0<br>zXjhLirk1bfEFVSNS0fPhVSp0fX+UTTpGvw3n1VJ1Ct80bje+r/M/YO+Gx7DnZTrhEpccptsZ81z6ubb4wY4xAtPnD<br>/4DWFQkdDwfQetFut32hGu2SakWzAVLVLhgQHnSNmCuFnVUX0OYW0wBvwt3RKJi85RtkarjFAgMBAAE=<br>END RSA PUBLIC KEY |
| Fingerprint(Hex):        | B2:BA:C8:EB:E5:FE:DE:83:46:58:EC:87:77:7F:B5:8F:EE:A5:90:55                                                                                                    |
| Private Key (Encrypted): | BEGIN RSA ENCRYPTED PRIVATE KEY<br>SOXOUPh1Gq1Fc39s+49gkYuCnOuDQHGeTf6yM5yuISj5Et4163XgSBARH2CVOcZOLngik+fG9UtvbxIOJq11SI<br>I+NjjfsMv0HiZyV/DacVsXM2N3kPHELfBNhkowZuA9RL0pIRPNa73pW2BzQ6vWNjudUBMEL6b6pc3I4CNVCrwt<br>HSNvOo9IA7ZZEHG/TEzNFdE+GShszuzbpTWtD6a4iQVB01BQGh8rMp0u/pL3e9pSayV3+60YYgXNPho                                                                                                    |

Schritt 4: (Optional) Klicken Sie auf die gewünschte Zertifikat-ID, und klicken Sie auf Löschen, um die SSL-Serverdetails aus der Tabelle des SSL-Servers zu löschen.